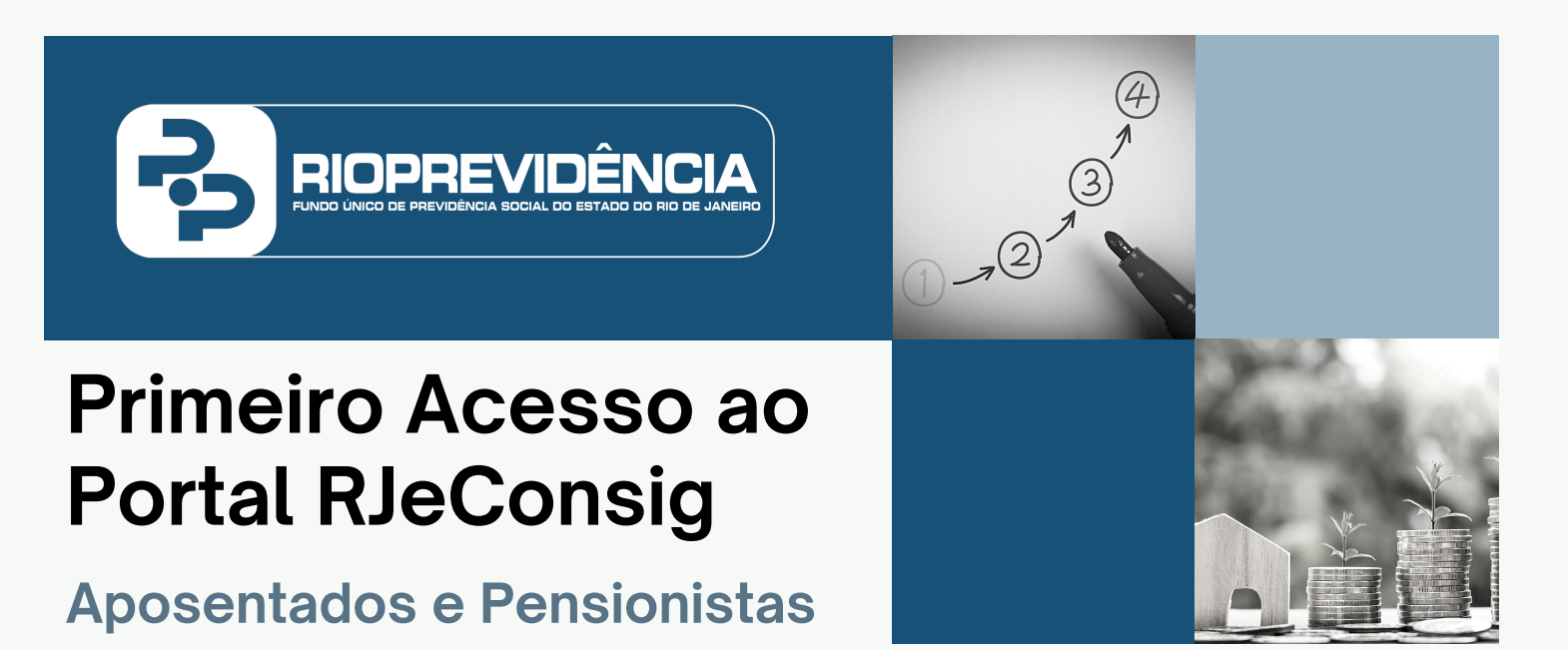

Veja como é simples adquirir a sua senha provisória para o primeiro acesso ao portal RJeConsig seguindo os passos abaixo:

Passo 1: Acessar o site do Rioprevidência

Digite o endereço www.rioprevidencia.rj.gov.br ou <u>CLIQUE AQUI</u> para ser redirecionado ao site

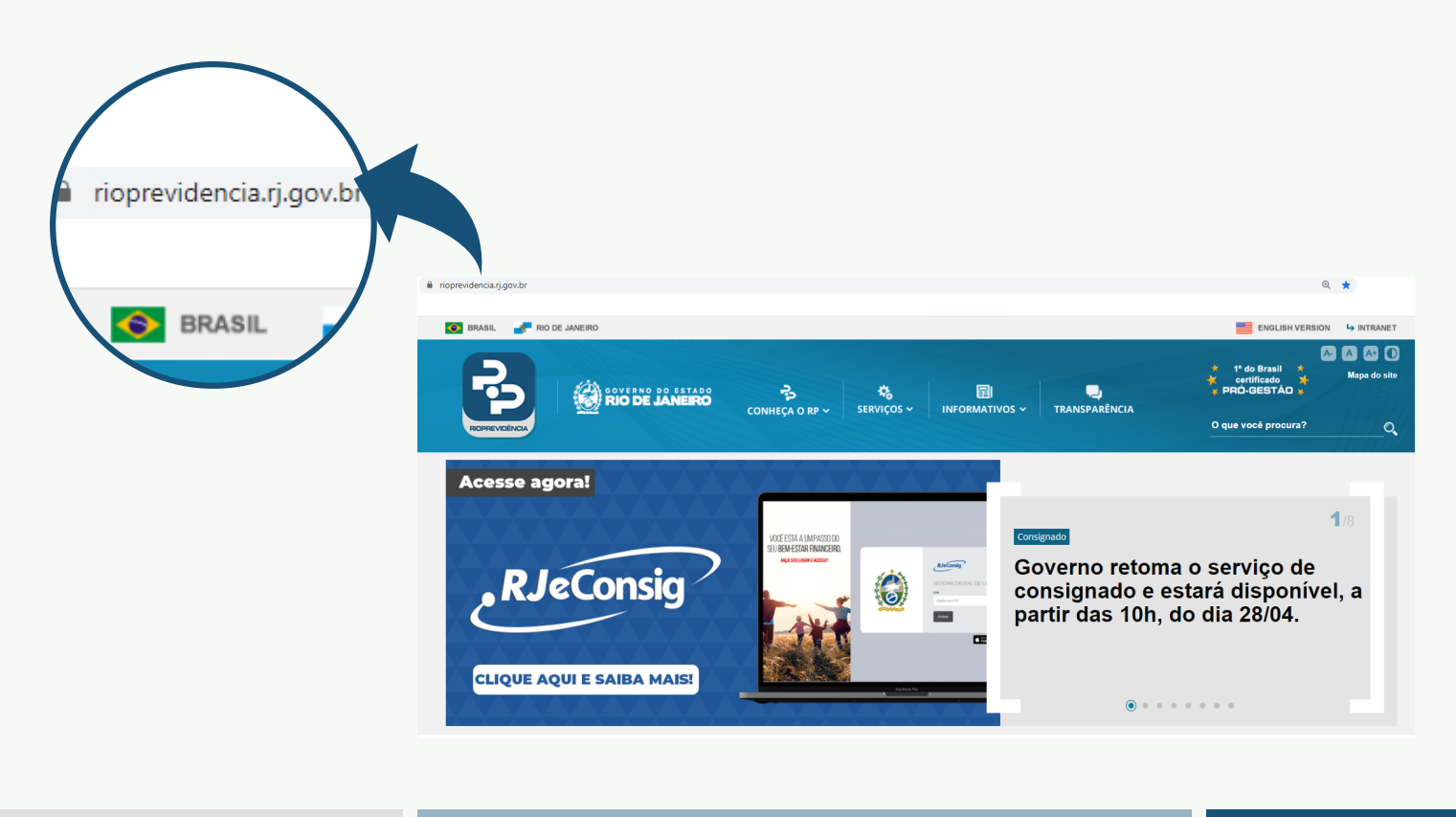

## Passo 2: Acessar a página "Todos os Serviços"

No nosso portal clique em ACESSE TODOS OS SERVIÇOS ou <u>CLIQUE AQUI</u> para ser redirecionado diretamente para a página Todos os Serviços.

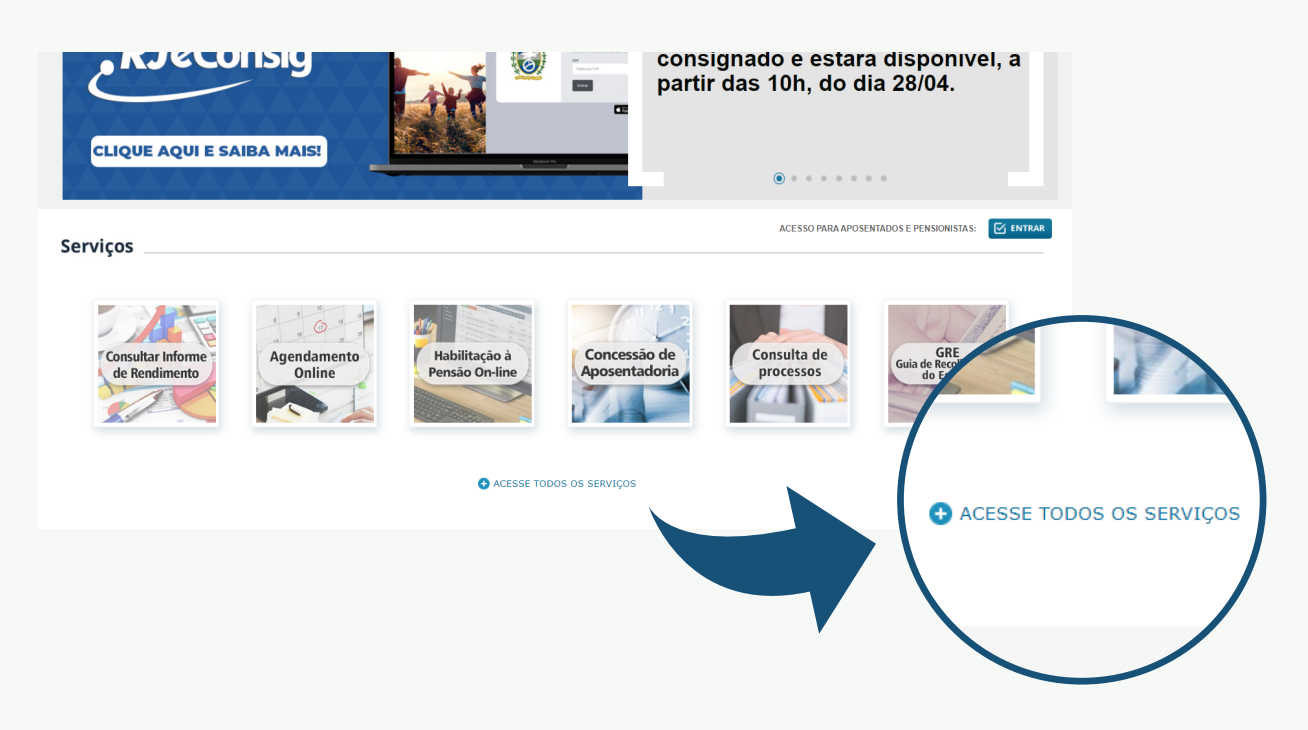

## Passo 3: Acessar a "Consulta de Contracheque"

Clique no ícone "Consulta de Contracheque". CLIQUE AQUI para ser redirecionado diretamente para a página "Consulta de Contracheque".

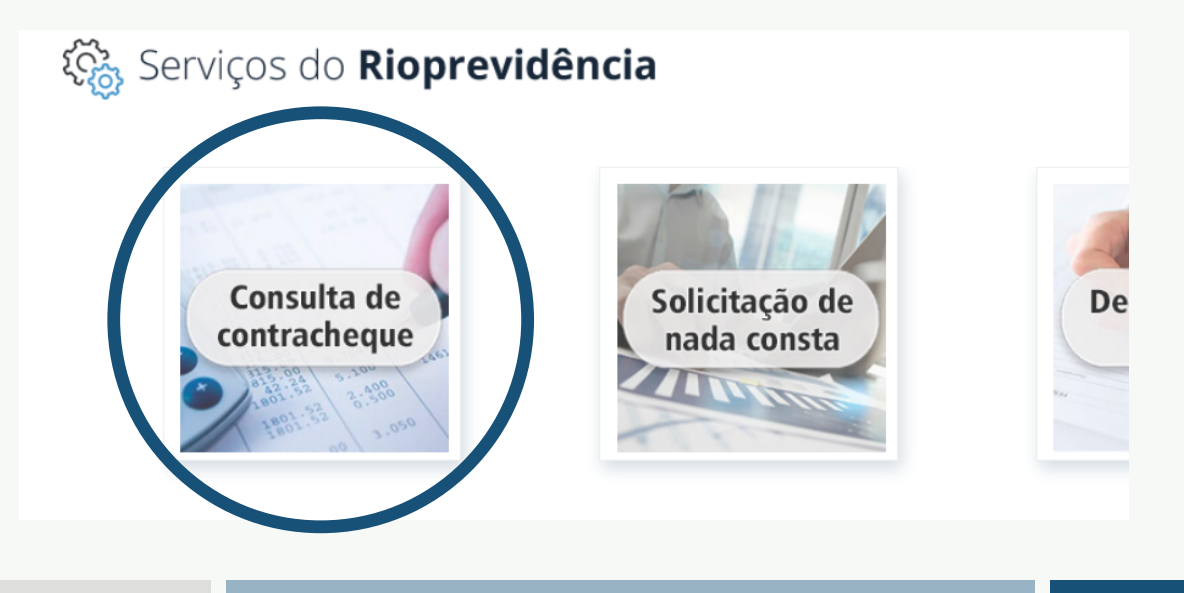

### Passo 4: Efetuar login

Entre com seu login e senha para acessar a página de contracheques. <u>Sua senha é</u> <u>composta por seis números.</u>

| Para ter acesso a este con                    | nteúdo é neces      |                                               |                                                                         |
|-----------------------------------------------|---------------------|-----------------------------------------------|-------------------------------------------------------------------------|
| Disponível somente para a                     | aposentados e n     | Efetuar <b>Login</b>                          | iteúdo é necessário ser um usuário cadastrado no Portal Rioprevidência. |
| CPF ou ID funcional (sem dígito)*:<br>Senha*: | Esqueci minha senha | CPF ou ID funcional (sem dígito)*:<br>Senha*: | posentados e pensionistas.                                              |
|                                               | Não so              |                                               | Não sou um robô<br>reCATCHA<br>Privadasia - Termos<br>✓ Entrar ► Voltar |
|                                               |                     |                                               |                                                                         |

# Passo 5: Adquirindo a senha provisória para entrar no RJeConsig

Clique no ícone verde com um cifrão. Abrirá uma mensagem com a sua senha provisória e o link para o portal RJeConsig.

| • | lique atentoi Este o | erviço estă disponi | vel apenas para | aposentados e pensionistas. Servidores ativos devem acessar o <u>Portal de servidor</u> | 0(\$           |
|---|----------------------|---------------------|-----------------|-----------------------------------------------------------------------------------------|----------------|
|   | Ano de referência:   | 2021 ¥              |                 | 1 Passo 2 passo 2                                                                       | Visualizar ite |
| • | Mès/ano              | Ref. folha          | Vinculo         | Lotação                                                                                 | Ações 5        |
| 0 | 4/2021               | Mensal              | EFETTVO         | RIOPREVIDÊNCIA - FUNDO ÚNICO DE PREVIDÊNCIA SOCIAL DO ESTADO RI                         | 00             |
|   | 3/2021               | Mensal              | EFETTVO         | RIOPREVIDÊNCIA - FUNDO ÚNICO DE PREVIDÊNCIA SOCIAL DO ESTADO RI                         | 00             |
| 0 | 2/2021               | Mensal              | EFETTVO         | RIDPREVIDÊNCIA - FUNDO ÚNICO DE PREVIDÊNCIA SOCIAL DO ESTADO RJ                         | 00             |
|   | 1/2021               | Mensal              | EFETTVO         | RIDEREVIDÊNCIA - FUNDO ÚNICO DE PREVIDÊNCIA SOCIAL DO ESTADO RI                         | 00             |

#### Passo 5: Senha provisória

Abrirá uma janela com as informações da Senha de primeiro acesso (a senha provisória) e o link para o RJeConsig. Anote sua senha, ela será modificada logo no primeiro acesso ao Portal do Consignado.

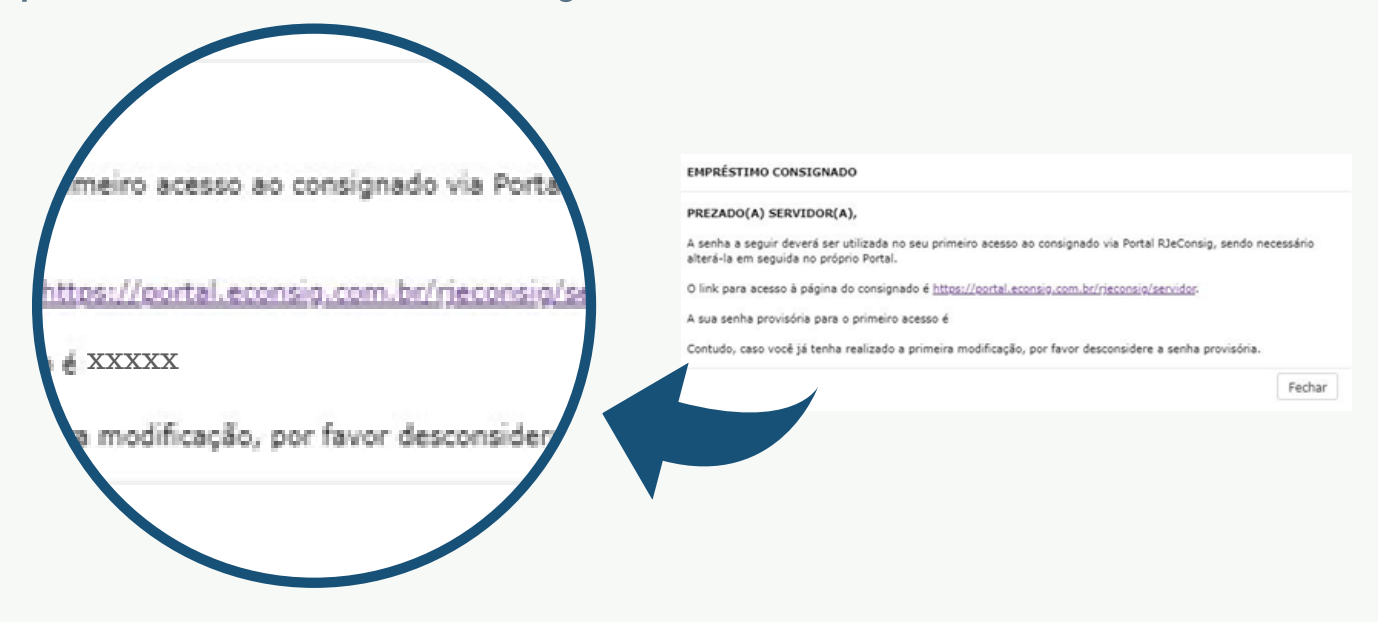

Passo 6: Com sua senha provisória, acesse o portal RJeConsig e faça seu cadastro.

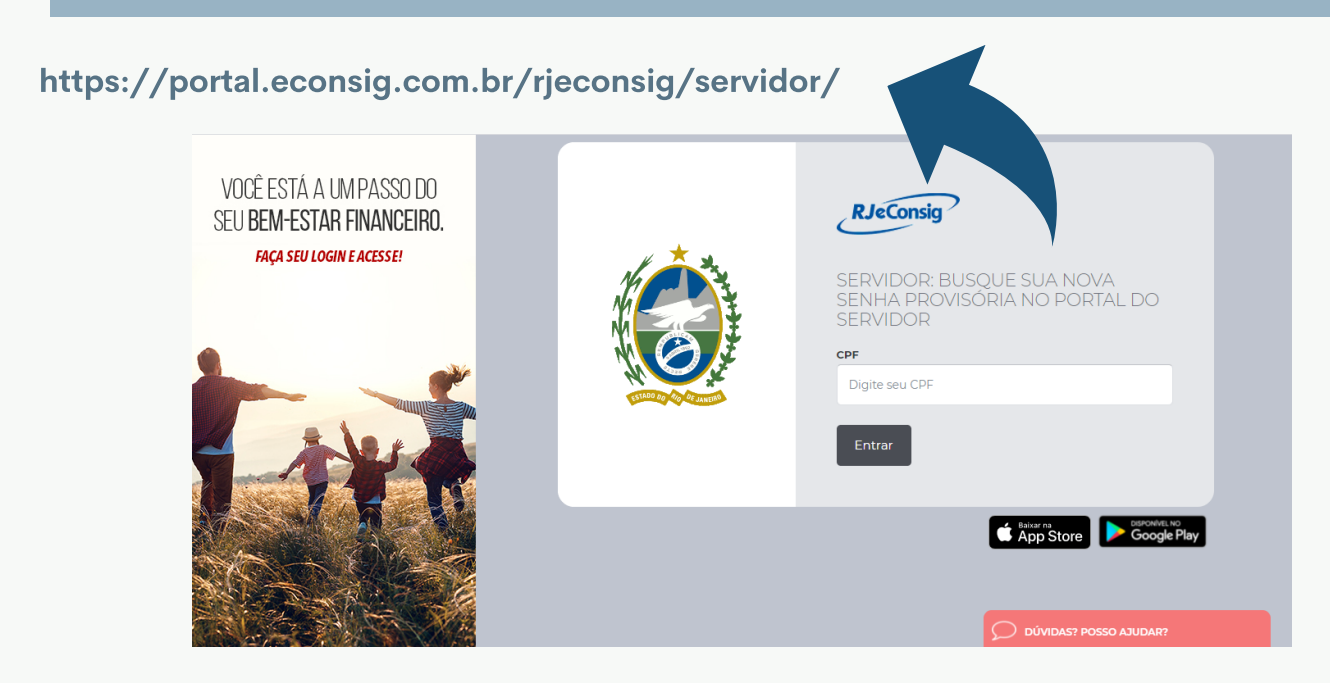

### Dúvidas sobre Consignado?

#### Qual o percentual de margem para consignados?

O percentual **de 30%** é utilizado para o desconto de serviços como: Empréstimos, Honorários Advocatícios, Mensalidades, Odontológico, Saúde, Previdência Complementar e Seguro de Vida **e 5% exclusivo para o desconto dos serviços de Cartão**.

#### Quais bancos operam no RJeConsig?

A relação das consignatárias (bancos) pode ser visualizada no portal *RJeConsig* no menu Operacional, selecionando a opção **Consignatárias**. E também por meio da simulação na opção **Solicitar Empréstimo**.

#### Como recuperar a senha do portal RJeConsig?

Entre no portal ou no aplicativo do *RJeConsig*. Clique em **Recuperar Senha**, na tela de **Login**, preencha os dados solicitados para receber um link de alteração de senha no seu e-mail cadastrado.

**Mais alguma dúvida?** Acesse a página de Perguntas e Respostas do *RJeConsig*: https://www.zetra.com.br/rjeconsig-ajuda

#### Atendimento RJeConsig:

De segunda à sexta, das 9h às 18h. **Telefones**: (21) 2018-0114 / 0800-035-1415 **E-mail**: suporte.rjeconsig@zetrasoft.com.br **Chat online**: https://portal.econsig.com.br/rjeconsig/servidor